# <u>【Wave Lite 设置手册】</u>

## android Ver.

转到 Play 商店,搜索"**Wave Lite**"并免费安装。 然后,我将向您显示 VoiP+电话设置。

## 1. Wave Lite 的安装

1-1. 在"Play 商店"上点击。

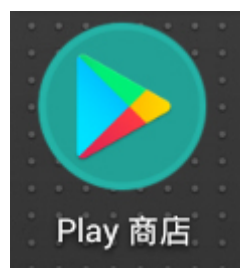

1-2. 请点击顶部的"搜索应用和游戏"。

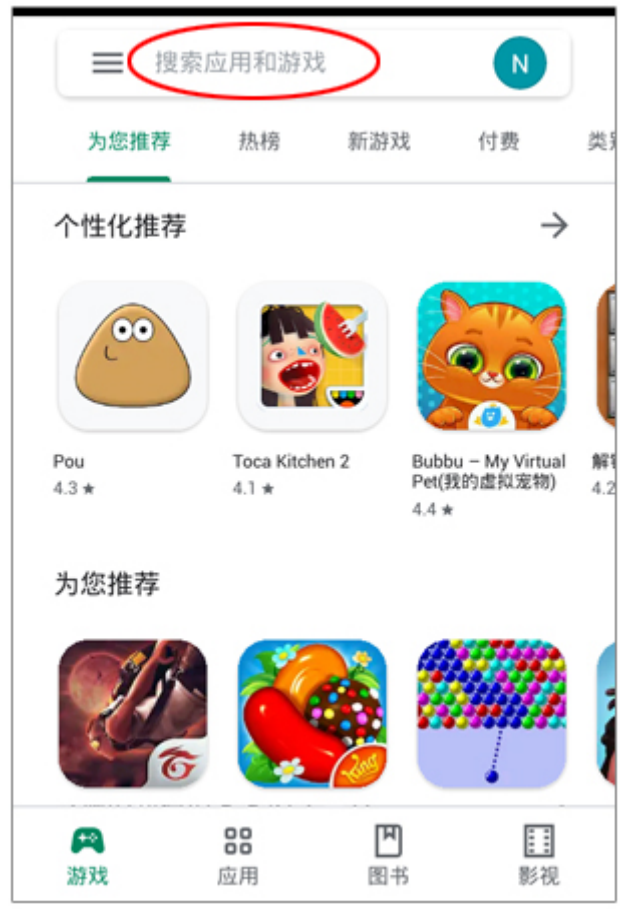

1-3. 将显示搜索屏幕。

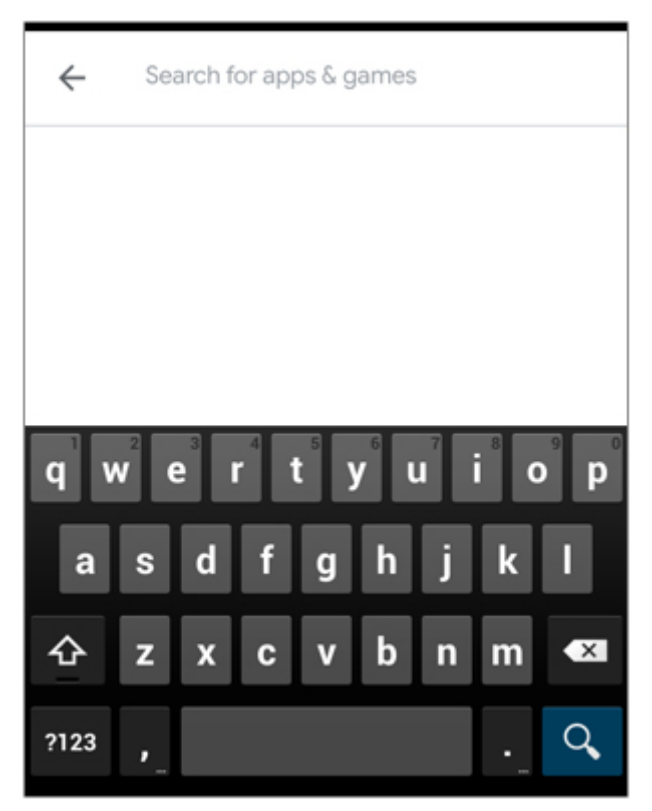

1-4. 搜索输入关键字 "wave lite" 请在此时输入一个空格。 输入后,点击屏幕右下角的放大镜图标。

| ÷    | gs wave X                | ٦      |
|------|--------------------------|--------|
| 5,   | Grandstream Wave - Video | ij     |
| ۹    | gs wave                  | The PD |
| ۹    | gs wave android app      |        |
| ۹    | gs wave <b>bsnl</b>      |        |
| qw   | <i>i</i> e r t y u i o   | p      |
| а    | s d f g h j k l          |        |
| 쇼    | z x c v b n m 👁          | <      |
| ?123 | , English (US)           |        |

1-5. 像屏幕"**Grand Stream Wave - Video**" 由于它将被显示为社交网络。 您将在 android 中安装此软件。 请点击"安装"按钮。

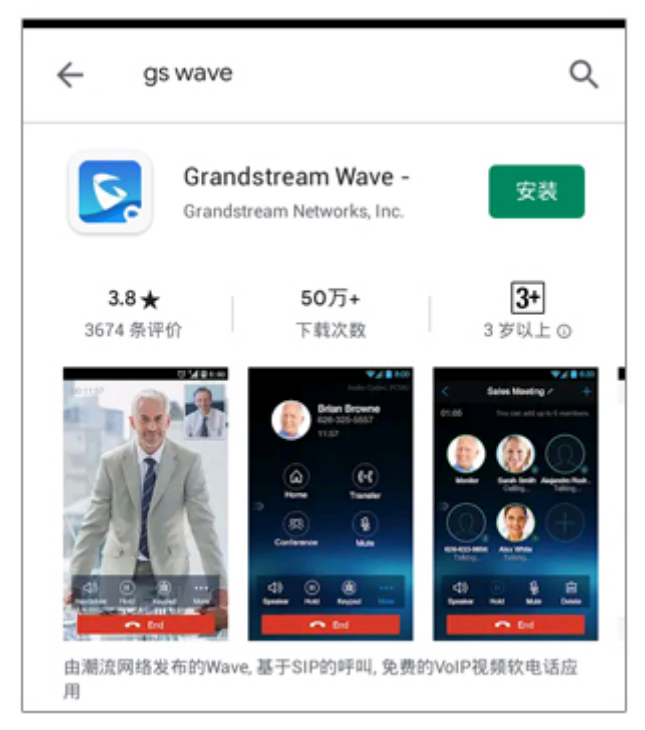

1-6. 将显示"Grandstream Wave - Video 需要以下权限",因此点击"**接受**"。

|          |                                 | _         |
|----------|---------------------------------|-----------|
| 5        | Grandstream Wave - \<br>需要以下权限: | /ideo     |
| 8        | 通讯录                             | ~         |
| •        | 位置信息                            | ~         |
| r.       | 电话                              | ~         |
|          | 照片/媒体/文件                        | ~         |
| ۲        | 摄像头                             | ~         |
| Ŷ        | 麦克风                             | ~         |
| •        | WLAN 网络连接信息                     | ×         |
| Google F | Play G Pay 接                    | ·受<br>Fre |

### 1-7. 它将开始下载,并显示消息 正在安装。

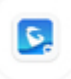

Grandstream Wave -... 🤡 取消 正在安装...

显示"打开"按钮时, 安装完成。

| ← gs                           | wave                       | Q                                              |
|--------------------------------|----------------------------|------------------------------------------------|
| 2                              | Grandstream Wave -<br>已安装  | 🗸 打开                                           |
| 您可能还                           | 喜欢                         | $\rightarrow$                                  |
| R                              |                            |                                                |
| WhatsApp<br>Messenger<br>4.3 * | Messenger for SMS<br>4.2 * | 免费梯子<br>老王VPN(永久免费<br>佛系VPN)♥-最 息<br>4.9 ★ 4.3 |

### 2. Wave Lite 设置

2-1. 接下来,点击按钮"**打开**"以启动 Wave Lite 您将设置 VoiP+。 让我们开始点击 Wave Lite。 始终保持 Wave Lite 运行,以等待来电。

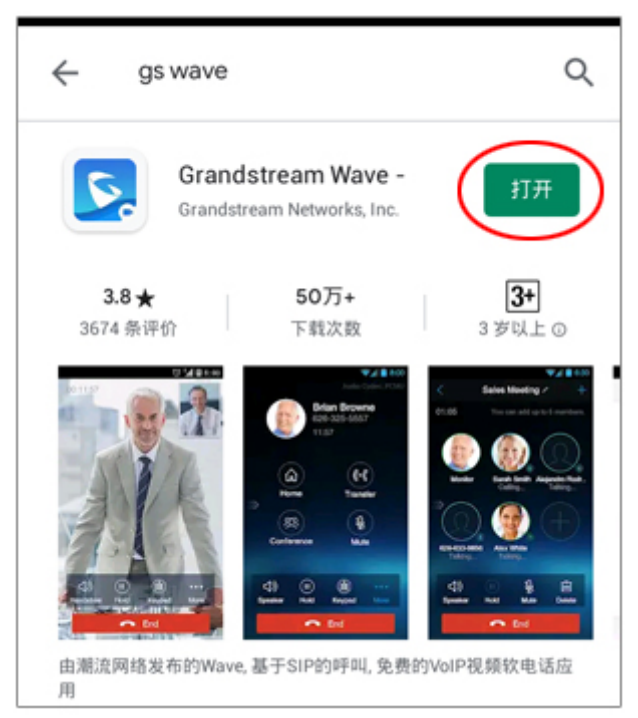

#### 2-2. Wave Lite 现已启动。您现在将设置"VoiP+。 请点击最右端底部的齿轮标记"设置"。

| Ω.           | 通话记录                                | 未接来电                          |                    |
|--------------|-------------------------------------|-------------------------------|--------------------|
|              | 没有通识                                | 印录                            |                    |
| 输入号码         |                                     |                               | $\langle \times  $ |
| 1            | 2 A                                 | BC                            | 3 DEF              |
| <b>4</b> GHI | 5 J                                 | <l< td=""><td>6 MNO</td></l<> | 6 MNO              |
| 7 PQRS       | 8 1                                 | JV                            | 9 wxyz             |
| *            | 0 +                                 |                               | #                  |
| (1)<br>联系人 全 | 100 (11<br>12)<br>12)<br>12)<br>12) | 短信                            |                    |

2-3. 接下来,点击此第一行的"**帐号设置**"。

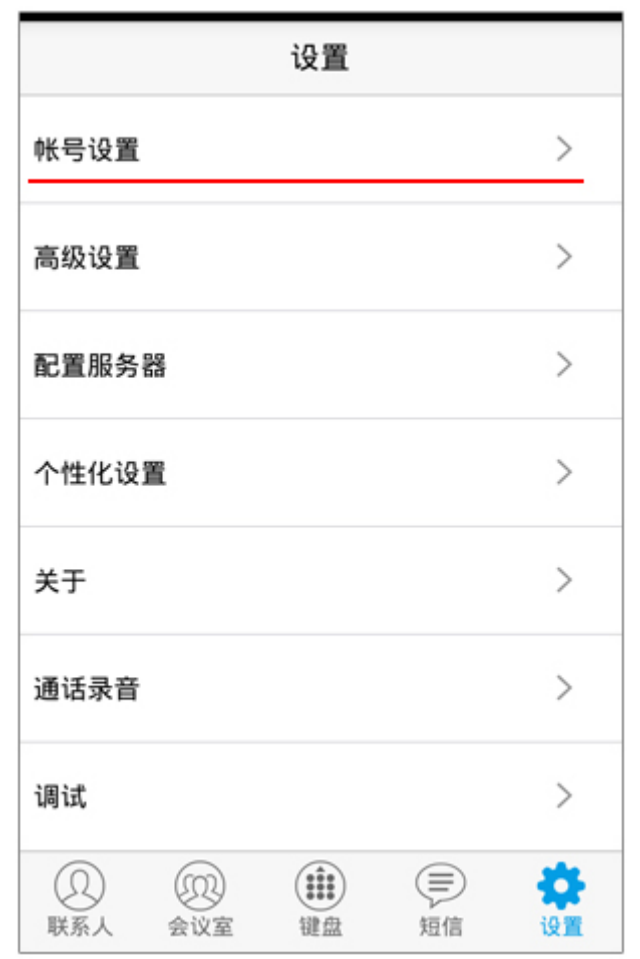

2-4. 显示"帐号设置"的详细信息。 但是您没有设置,下部为空白。 因此,请点击右上角的加号。

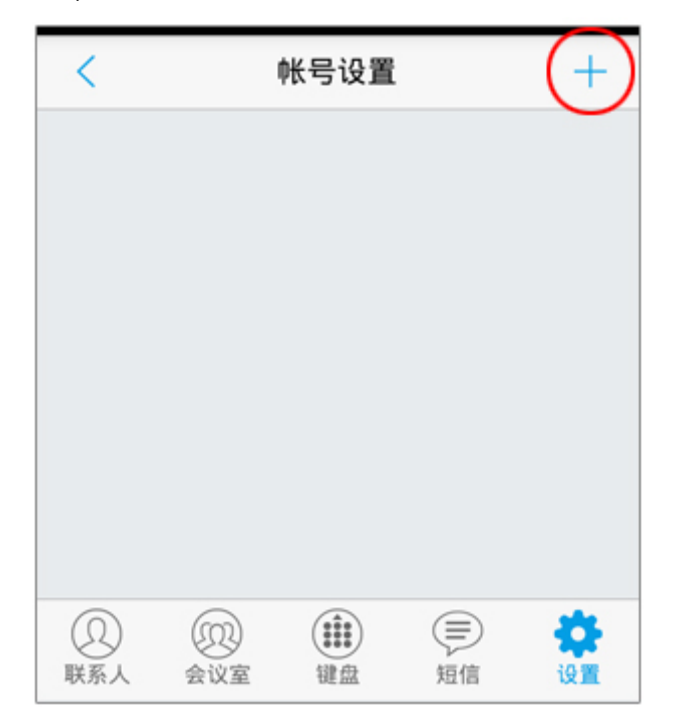

### 2-5. 显示"添加帐号"屏幕。

| <          |       | 添加帐号       |     |                |
|------------|-------|------------|-----|----------------|
| 一般账户       |       |            |     |                |
| UCM帐号      | (二维码扫 | 描)         |     | >              |
| UCM帐号      | (选择二维 | 码图片)       |     | >              |
| SIP帐号      |       |            |     | >              |
| VOIP 提供    | 商     |            |     |                |
| 123Cloud   |       |            | 123 | Cloud          |
| (D)<br>联系人 | 会议室   | ()))<br>键盘 | 短信  | <b>禁</b><br>设置 |

2-6. 将读取 VoiP+注册电子邮件中随附的 QR 码。 请打开[VoiP+ 注册完成]的服务信息电子邮件。 \*如果您在 PC 上注册,请将电子邮件转发到 android 电子邮件。

| = | 主要への |  |
|---|------|--|
| 0 | info |  |
|   |      |  |
|   |      |  |
|   |      |  |

#### 2-7. 将电子邮件中随附的 QR 码保存到 android。

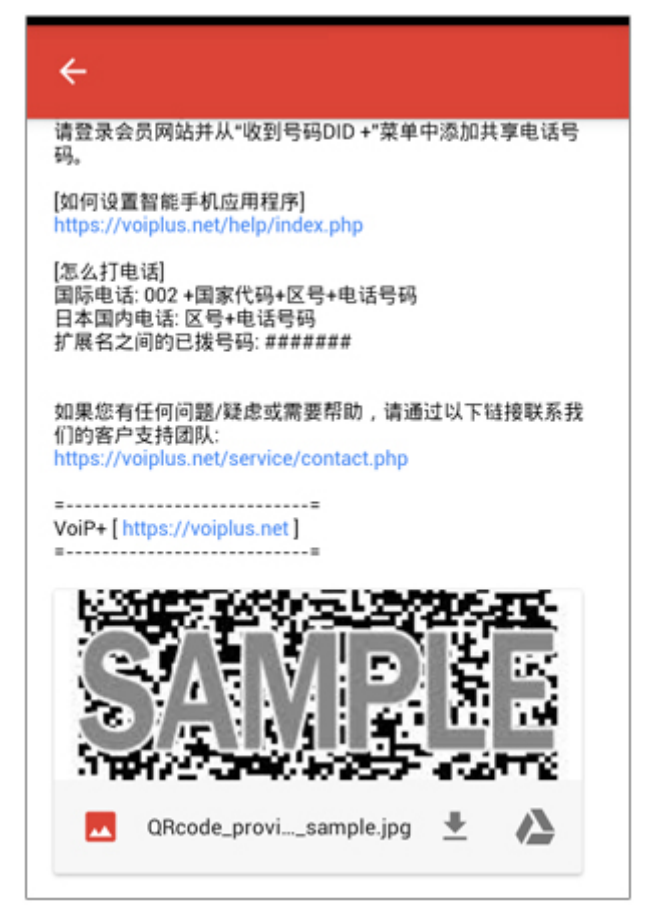

## 显示QR码,然后从菜单中点击"保存"到照片文件夹。

| 保存      |
|---------|
| 全部保存    |
| 保存到云端硬盘 |
| 分享      |
| 全部分享    |
|         |

2-8. 返回到 Wave Lite 屏幕,然后点击第二个 "**UCM 帐号(选择二维码图片)**"。

| <                |              | 添加帐号         |     |                |
|------------------|--------------|--------------|-----|----------------|
| 一般账户             |              |              |     |                |
| UCM帐号(二维码扫描)     |              |              |     | >              |
| UCM帐号(选择二维码图片) > |              |              | >   |                |
| SIP帐号            |              |              |     | >              |
| VOIP 提供商         |              |              |     |                |
| 123Clou          | d            |              | 123 | Cloud          |
| (D)<br>联系人       | (101)<br>会议室 | (****)<br>键盘 | 短信  | <b>禁</b><br>设置 |

## 2-9. 选择保存的 QR 码图像。

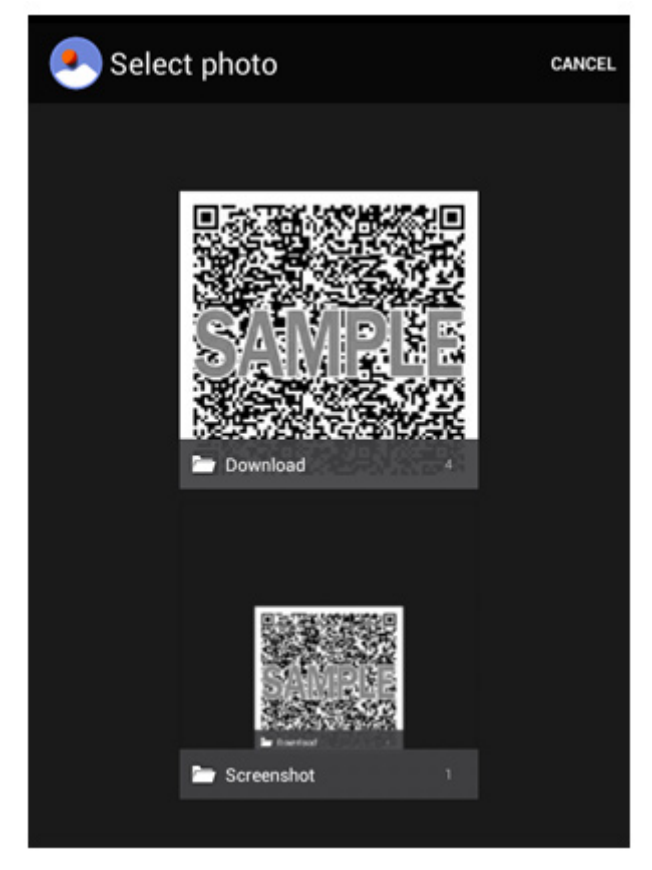

2-10. 如果正确读取了 QR 码, 它将显示为"新增 帐号", 因此点击"**确定**"。

|     | く 选择二维码图      | 片  |  |
|-----|---------------|----|--|
| 该   | 该二维码包含以下模块设置: |    |  |
| ψK. | 亏设直           |    |  |
|     |               | _  |  |
|     | 帐号设置          |    |  |
|     | 新增帐号######    |    |  |
|     | 取消            | 确定 |  |
|     |               |    |  |
|     | 选择二维码图》       | t  |  |
|     |               |    |  |

2-11. 如果成功注册,将显示该帐户。 此帐号是您的分机号码。

| <          |     | 帐号设置 | i  | +    |
|------------|-----|------|----|------|
| ######     | ŧ   |      |    | •    |
|            |     |      |    |      |
|            |     |      |    |      |
|            |     |      |    |      |
|            |     |      |    |      |
|            | 0   |      |    |      |
| (2)<br>联系人 | 会议室 | 键盘   | 気信 | 10 W |

2-12. 点击屏幕右下方的"设置"。点击"高级设置"。
如果您使用 WiFi 连接以外的其他 3G, 4G(LTE),
5G, 请关掉"仅使用此 wifi 进行账号注册"。

| <                     |                                   | 高级设置       |    |                |
|-----------------------|-----------------------------------|------------|----|----------------|
| 麦克风增;<br>0 db         | 増                                 |            |    | >              |
| 网络设置                  |                                   |            |    |                |
| 工作网络                  |                                   |            |    | >              |
|                       |                                   |            | 关持 | Į↓             |
| 仅使用此                  | 仅使用此WiFi进行账号注册 〇                  |            |    |                |
| STUN服务<br>stun.ipvide | STUN服务器设置<br>stun.ipvideotalk.com |            |    |                |
| QoS设置                 |                                   |            |    | >              |
| (Q)<br>联系人            | (10)<br>会议室                       | ()))<br>键盘 | 更信 | <b>禁</b><br>设置 |

2-13. 现在,基本配置已结束。

如图所示,如果右上角分机号的绿色是亮的,说明你 的手机注册成功了。

| Ω.           | 通话记录 未掛      | 度来电 <b>●#</b> #####      |  |  |  |
|--------------|--------------|--------------------------|--|--|--|
|              | 没有通话记录       |                          |  |  |  |
| 输入号码         |              | $\langle \times \rangle$ |  |  |  |
| 1            | <b>2</b> ABC | 3 DEF                    |  |  |  |
| <b>4</b> GHI | 5 JKL        | 6 MNO                    |  |  |  |
| 7 PQRS       | <b>8</b> TUV | 9 wxyz                   |  |  |  |
| *            | 0 +          | #                        |  |  |  |
| (Q)<br>联系人 全 |              | (目) そうう<br>短信 设置         |  |  |  |

#### 3. 指南

要拨打日本电话,您可以从区号输入。 对于国际电话,使用 002,国家代码,区号(不包括首 个零)和本地号码拨打。

根据 android 的版本,可能会在网络切换到 WiFi 和 4G 时断网。

在这种情况下,如果您以会员身份登录网站并打开注册 表警报,则会在断开连接时收到电子邮件通知。

如果存款余额为零,它将自动停止,并且不再提取任何 款项。

请放心使用。

我们将根据您的请求数量在其他国家/地区设置收到的 电话号码。

我们正在寻找您的要求。

感谢您使用 VoiP+。